# User Manual CS3733-D24 Prof. Wong

#### **Neon Nymphs**

#### Coach: Joseph Cardarelli

| Person                    | Position                                      | GitHub          |  |
|---------------------------|-----------------------------------------------|-----------------|--|
| Sean Arackal              | Back-End Dev                                  | scriblesean     |  |
| Maddux Berry              | Project Manager / Algorithms Dev              | macethewindu66  |  |
| Lorenzo Cassano           | Back-End Dev                                  | Lorenzo-Cassano |  |
| Christian Consiglio       | Lead Software Engineer (Front-End)            | FastJr          |  |
| Peter Czepiel             | Front-End Dev                                 | peczepiel       |  |
| Ethan Glasby              | Product Owner / Front-End Dev                 | E-man-dev       |  |
| Timothy Hutzley           | Scrum Master / Front-End Dev                  | tahutzley       |  |
| José Manuel Pérez Jiménez | Assistant Lead Software Engineer (Algorithms) | josemanuel657   |  |
| Gustave Montana           | Front-End Dev                                 | gnonk323        |  |
| Gabriel Olafsson          | Assistant Lead Software Engineer (Back-End)   | gabrielolafs    |  |
| Sofia Xie                 | Document Analyst/ Front-End Dev               | SofiaXie        |  |

GitHub Link: <u>https://github.com/CS3733-2024-TeamN</u>

AWS Link:

https://ec2-18-221-189-137.us-east-2.compute.amazonaws.com/

### **Table of Contents**

| Top Navigation Bar    | 3  |
|-----------------------|----|
| Left Navigation Bar   | 3  |
| Map Page              | 4  |
| Map Editor            | 6  |
| Service Request Page  | 8  |
| Map Data Page         | 9  |
| Employee Page         | 10 |
| Statistics Page       |    |
| Hero Page             | 12 |
| Brigham Breakout      | 13 |
| Character Select      | 13 |
| Gameplay              | 14 |
| Highscore Leaderboard | 15 |

# Top Navigation Bar

| <u> III</u> Brighar | 1 2 3<br>n & Women's Hospital 0 © 0 |                                                                              |
|---------------------|-------------------------------------|------------------------------------------------------------------------------|
| Feature             | es:                                 | Description:                                                                 |
| 1                   | About Page                          | Brings the user to our about page.                                           |
| 2                   | Credits Page                        | Brings the user to our credits page.                                         |
| 3                   | Brigham Breakout                    | Brings the user to our game Brigham Breakout.                                |
| 4                   | Staff Login                         | Brings the user to the login page where they can login as an admin or staff. |

### Left Navigation Bar

| Image: Map         Image: Map         Image: Map | ard<br>ta<br>ees<br>s |                                                                                                    |
|----------------------------------------------------------------------------------------------------|-----------------------|----------------------------------------------------------------------------------------------------|
| Feature                                                                                                    | es:                   | Description:                                                                                                    |
| 1                                                                                                    | Navigation Panel      | In total there are 5 options on the navigation panel:<br>1.) Map<br>a.) Brings the user to the map page<br>2.) Dashboard |

|   |        | <ul> <li>a.) Brings the user to the dashboard</li> <li>3.) Map Data <ul> <li>a.) Brings the user to the map data page</li> </ul> </li> <li>4.) Employees <ul> <li>a.) Brings the user to the employee page</li> </ul> </li> <li>5.) Statistics <ul> <li>a.) Brings the user to the statistics page</li> </ul> </li> </ul> |
|---|--------|----------------------------------------------------------------------------------------------------|
| 2 | Logout | Logs the user out of the page and brings them back to the hero page.                                                                                                    |

### Map Page

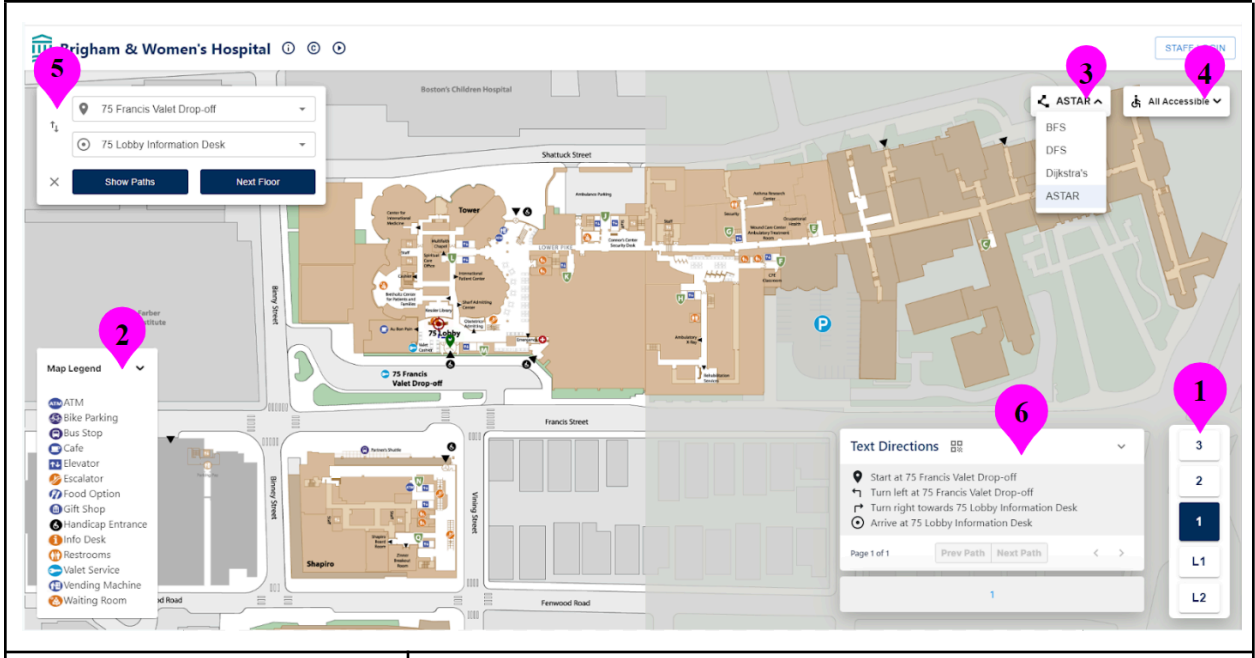

| Features: |                  | Description:                                                                                                    |  |  |
|-----------|------------------|----------------------------------------------------------------------------------------------------|--|--|
| 1         | Floor Navigator  | There are 5 buttons each labeled with the floor they represent.<br>When clicked, the button changes the map image to that of the<br>floor you chose.                                                                                                    |  |  |
| 2         | Map Legend       | A button that when clicked provides a list of symbols and<br>labels to explain the symbols being used on the map.                                                                                                    |  |  |
| 3         | Algorithm Search | There are 4 algorithms you can choose from: ASTAR,<br>Dijkstra's, Depth First Search, and Breadth First Search. You<br>can select any one of these 4 algorithms from the dropdown<br>menu on the top right of the screen. ASTAR is the default<br>algorithm, and is the best for finding the shortest path to your |  |  |

|   |                                                                                                    | destination.                                                                                                    |
|---|----------------------------------------------------------------------------------------------------|----------------------------------------------------------------------------------------------------|
| 4 | Accessibility Filter<br>Options                                                                                        | There are two options, all accessible and wheelchair accessible.<br>When wheelchair accessible is selected, the path will never<br>direct the user to use stairs. All accessible allows all paths.                                                                                                    |
| 5 | Location Search<br>Click on node<br>Type in<br>Location<br>Swap<br>Locations<br>Clear Path<br>Show Paths<br>Next Floor | <ul> <li>There are 3 options for selecting the start and end locations: <ul> <li>The user can directly click on the two nodes you wish to travel between (select them in order from the start node to the end node).</li> <li>The user can type in the starting location and the destination in the location selection menu in the top left of the map page screen.</li> <li>The user can select the start/end location box, in which they will be presented with a "dropdown" of all locations available to travel to on the map.</li> </ul> </li> <li>You may swap the start and end locations by clicking the two arrows icon to the left of the locations you selected</li> <li>You may clear the path you created by clicking the x button just below the two arrows icon</li> <li>The Show Paths button when clicked will highlight all the others sub-paths on your floor that you are not currently on in a lighter shade of blue and without the elevator/stair buttons to move between floors</li> <li>The Next Floor button will bring you to the next floor of your path if the path has multiple floors. If you click the button when there are no more floors to go to, it will bring you back to the starting path.</li> </ul> |
| 6 | Text Directions                                                                                                    | <ul> <li>When a path is created, a pop-up displaying what floors the path goes through appears and above it is a collapsible box holding text directions</li> <li>The box displaying what floors the path goes through allows the user to click the floor numbers to switch to that floor and change the sub-path display to the one that floor is representing in the path.</li> <li>The text directions have pages and two small arrows all the way to the right which can be used to navigate through the pages.</li> </ul>                                                                                                    |

| There are also two buttons<br>called prev path and next path which allow the user to change<br>between the sub-paths that are on your current floor.                                    |
|----------------------------------------------------------------------------------------------------|
| There is a QR code button right next to the label for text directions that causes a QR code to pop-up which you can scan to get the directions for the entire path through every floor. |

### Map Editor

|       | Auto Repair Edges<br>Auto Repair Edges<br>Show All Nodes<br>Show All Edges<br>Map Legend | Corrections of the second second seco |
|-------|------------------------------------------------------------------------------------------|----------------------------------------------------------------------------------------------------|
| Featu | res:                                                                                     | Description                                                                                                    |
| 1     | Toolbar                                                                                  | When logged in, a tool icon will appear at the bottom left of<br>the page, next to the map legend. When hovered over /<br>clicked, this icon will expand to show 4 other modes: Edit<br>Edges and Nodes, Add Nodes, Add Edges, and Exit Edit Mode                                                                                                    |
| 2     | Edit Nodes and Edges<br>(ToolBar Expanded<br>Feature)                                    | <ul> <li>When you click on a Node, you can: <ul> <li>Edit all of its identifying information, including ID, type, coordinates, etc.</li> <li>Delete the node</li> </ul> </li> <li>When you click on an edge, you can: <ul> <li>Delete the edge</li> <li>Change the start and end nodes</li> </ul> </li> <li>Edit changes will be saved on the frontend when the save button is clicked</li> </ul>                                                                                                    |

|   |                                         | You can also drag edges and nodes in this mode.                                                                                                    |
|---|-----------------------------------------|----------------------------------------------------------------------------------------------------|
| 3 | Add Edges (Toolbar<br>expanded feature) | When you click on the Add Edges button, you will have the ability to add an edge between two nodes. Simply do this by clicking the two nodes in which you desire to create an edge between.                                                                                                    |
| 4 | Add Nodes (Toolbar<br>expanded feature) | When you click the add nodes button you now have the ability<br>to add nodes to the map. Do this by simply clicking on the<br>desired location anywhere on the map, give the node an ID,<br>type, longname, etc and click save to save the changes to the<br>frontend                                                                                                    |
| 5 | Exit Edit Mode                          | Clicking this option in the toolbar simply brings you back to the original pathfinding map.                                                                                                    |
| 6 | Toggle Options                          | <ul> <li>By default, the only nodes you can see are the nodes you can select on the map to travel to. These are not representative of all of the nodes on the graph, rather, they are considered destinations. You cannot see edges by default either.</li> <li>By selecting the show all nodes feature, you can see every node that exists on the map.</li> <li>By selecting the show all edges, you will be able to see all of the edges present on the map.</li> <li>By selecting both, you will be able to see all edges and all nodes on the graph.</li> </ul> |
| 7 | Confirm Changes                         | By clicking this button, you will be prompted with a screen<br>asking if you want to confirm your changes. If you cancel, no<br>changes will be made to the database, if you click confirm<br>changes in the pop-up, all edits you made will be saved to the<br>database.<br>If you try to reload without confirming your changes, a pop-up<br>will appear telling you that any edits you made may not be<br>saved.                                                                                                    |
| 8 | Login Confirmation                      | The map editor is only accessible to those who are logged in as an admin into the application.                                                                                                    |

# Service Request Page

| <u> </u> Brig | ham & Women's Hospital 🛈 💿 🗩                                                                                             |                                                                                                    |                                                               | Hello, Wilson Wong                                               |
|---------------|----------------------------------------------------------------------------------------------------|----------------------------------------------------------------------------------------------------|---------------------------------------------------------------|------------------------------------------------------------------|
| ¤<br>⊞        | Current Requests                                                                                                    | 4                                                                                                    | 2<br>Make a Request                                           | Repet Type *<br>Flower Delivery                                  |
| **            | ٩                                                                                                    | X T                                                                                                    | Employee *                                                    | Location *                                                       |
| "             | ID         Type         Employee           V         1         Gift Delivery         Timothy Hutzley (tahutzley@wpl.edu) | Location Priority Status Delete AEXIT001L2 • Emergency Assigned •                                           | Priority*                                                     | Status *                                                         |
|               |                                                                                                    | Rows per page 10 - 1-1 of 1 < >                                                                             | Sender Name *                                                 | Recipient Name *                                                 |
|               |                                                                                                    |                                                                                                    | Flower Type *                                                 | Delivery Date* mm/dd/yyyy                                        |
|               |                                                                                                    |                                                                                                    | Description (optional)                                        |                                                                  |
| <b>€</b>      |                                                                                                    |                                                                                                    | CLEAR                                                         | SUBMIT                                                           |
| Featu         | ires:                                                                                                    | Description                                                                                                 |                                                               |                                                                  |
| 1             | Current Requests                                                                                                    | List of all the Service Red<br>request is all of the comm<br>requests.                                      | quests from the dation information b                          | atabase, the service<br>etween all service                       |
| 2             | Make a Request                                                                                                    | Form for filling out fields<br>posts it to the database an<br>current requests. The clea<br>make a request. | of a service requ<br>d will be added a<br>r will wipe all the | test. Hitting submit<br>t the bottom of the<br>e inputs from the |
| 3             | Request Type<br>Dropdown                                                                                                 | Drop down to select your<br>request will populate the<br>the specific service reque                         | service request, o<br>area below priorit<br>st fields.        | clicking a service<br>ty and status with                         |
| 4             | Filter Options                                                                                                    | Clicking a filter will find all of the entries in the service request table                                 |                                                               |                                                                  |

# Map Data Page

| Map Da      | ta           |              | 4        |          |           |                             |                             |
|-------------|--------------|--------------|----------|----------|-----------|-----------------------------|-----------------------------|
|             | La           |              | <b>.</b> |          |           |                             |                             |
|             |              |              | NODES    |          |           |                             | EDGES                       |
| III COLUMNS | ₩ FILTERS    |              | )        |          |           |                             | 🕹 EXPORT 👩 UPL              |
| Node ID     | X-Coordinate | Y-Coordinate | Floor    | Building | Node Type | Long Name                   | Short Name                  |
| ACONF00102  | 1580         | 2538         | 2        | втм      | HALL      | Hall                        | Hall                        |
| ACONF00103  | 1648         | 2968         | з        | BTM      | CONF      | BTM Conference Center       | BTM Conference              |
| ADEPT00101  | 1401         | 2628         | 1        | втм      | DEPT      | Neuroscience Walting Room   | Neuro Waiting Room          |
| ADEPT00102  | 1395         | 2674         | 2        | BTM      | DEPT      | Orthopedics and Rhemutalogy | Orthopedics and Rhemutalogy |
| ADEPT00201  | 1720         | 2847         | 1        | BTM      | DEPT      | MS Waiting                  | MS Waiting                  |
| ADEPT00301  | 986          | 2852         | 1        | BTM      | DEPT      | CART Walting                | CART Waiting                |
| AELEV00S01  | 1534         | 2777         | 1        | BTM      | ELEV      | Elevator S 01               | Elevator S 1                |
| AELEV00S02  | 1532         | 2777         | 2        | BTM      | ELEV      | Elevator S 02               | Elevator S 2                |
| AELEV00S03  | 1539         | 2773         | 3        | BTM      | ELEV      | Elevator S Floor 3          | Elevator S 3                |
| AELEV00SL2  | 1630         | 2742         | L2       | втм      | ELEV      | Elevator S L2               | Elevator S L2               |
| AEXIT001L2  | 1696         | 2788         | L2       | BTM      | EXIT      | Parking Garage L2           | Parking Garage L2           |
| AHALL00101  | 1638         | 2553         | 1        | BTM      | HALL      | Hall                        | Hall                        |

| Features: |                   | Description                                                                                                    |
|-----------|-------------------|----------------------------------------------------------------------------------------------------|
| 1         | Nodes Information | Displays the information for every node being used on the map.                                                                                                    |
| 2         | Edges Information | Displays the information for every edge being used on the map.                                                                                                    |
| 3         | Upload Data       | Allows the user to upload a csv file containing data for nodes<br>or edges depending on which tab you are in. Uploading the csv<br>sends the data to the database.                                                                                                    |
| 4         | Export Data       | <ul> <li>There are two ways to export the data:</li> <li>Export All <ul> <li>a.) Export both the node and edge data when the export all button is clicked.</li> </ul> </li> <li>Export one <ul> <li>a.) Export just one of either nodes or edges when just the export button is clicked depending on which tab you are in. <ul> <li>i.) Choose between download as csv and print</li> </ul> </li> </ul></li></ul> |
| 5         | Delete Data       | Deletes all the node and edge data from the database.                                                                                                    |
| 6         | Filter Options    | Allows the user to filter the information being displayed in the table as well as the density of the table.                                                                                                    |

# **Employee Page**

| e Employees   |             |          |                                                                                                    |                                                                                                    |                                                                                                    |
|---------------|-------------|----------|----------------------------------------------------------------------------------------------------|----------------------------------------------------------------------------------------------------|----------------------------------------------------------------------------------------------------|
|               |             |          |                                                                                                    |                                                                                                    | 🛓 EXPORT 🏠 UPLO.                                                                                                    |
| Last Name     | First Name  | Position | Email Address                                                                                                    | Permission Level                                                                                                    | Edit                                                                                                    |
| Arackal       | Sean        | Doctor   | sarackal@wpi.edu                                                                                                    | Admin                                                                                                    | <mark>ع</mark> پ                                                                                                    |
| Berry         | Maddux      | Nurse    | miberny@wpi.edu                                                                                                    | Admin                                                                                                    | ٩                                                                                                    |
| Cardarelli    | Joseph      | Surgeon  | jrcardarelli@wpi.edu                                                                                                    | Admin                                                                                                    | ٩                                                                                                    |
| Cassano       | Lorenzo     | Doctor   | lvcassano@wpi.edu                                                                                                    | Staff                                                                                                    | ٩                                                                                                    |
| Consiglio     | Christian   | Nurse    | cpconsiglio@wpi.edu                                                                                                    | Admin                                                                                                    | ٩                                                                                                    |
| Czepiel       | Peter       | Surgeon  | peczepiel@wpi.edu                                                                                                    | Admin                                                                                                    | ٩                                                                                                    |
| Glasby        | Ethan       | Doctor   | eaglasby@wpl.edu                                                                                                    | Admin                                                                                                    | ٩                                                                                                    |
| Montana       | Gustave     | Surgeon  | gmmontana@wpi edu                                                                                                    | Admin                                                                                                    | ٩                                                                                                    |
| Olaísson      | Gabriel     | Doctor   | ggolafsson@wpi.edu                                                                                                    | Admin                                                                                                    | ٩                                                                                                    |
| Perez Jimenez | Jose Manuel | Nurse    | jjimenez1@wpl.edu                                                                                                    | Admin                                                                                                    | ٩                                                                                                    |
|               |             |          | FILTERS © DENSITY     A       FILTERS © DENSITY     First Name     Position       Arackal     Scan     Doctor       Berry     Maddux     Nurse       Cardarelli     Joseph     Surgeon       Cardarelli     Joseph     Burgeon       Cardarelli     Lorefizo     Doctor       Cardarelli     Doctor     Surgeon       Cardarelli     Peter     Surgeon       Glasby     Ethan     Doctor       Idension     Outpreson     Surgeon       Deterson     Outpreson     Surgeon | FILTERS © DENSITY       First Name       Position       Email Address         Arockal       Sean       Doctor       aranckal@ppi.edu         Berry       Madoux       Nurse       miterry@ppi.edu         Carcanell       Josepn       Surgeon       jocardanell@ppi.edu         Carcanell       Josepn       Doctor       wcassano@ppi.edu         Carcanell       Josepn       Doctor       wcassano@ppi.edu         Carcanell       Corragilo       Christian       Nurse       pccorpsigli@spi.edu         Glabay       Peter       Surgeon       agaisty@upi.edu       morenzigli@spi.edu         Glabay       Ethan       Doctor       agaisty@upi.edu         Muntana       Gustave       Surgeon       gmmontana@upi.edu         Dictor       agaisty@upi.edu       morenzim@upi.edu         Dictors       Josephanedu       Josephanedu       Josephanedu         Dictor       Josephanedu       Josephanedu       Josephanedu | FILTERS FORSITY       FILTERS FORSITY       FILTERS FORSITY |

| Features: |                | Description                                                                                                    |
|-----------|----------------|----------------------------------------------------------------------------------------------------|
| 1         | Add Employee   | <ul> <li>Opens a form called Add a New Employee</li> <li>Fill in employee data and submit</li> <li>Employee ID is generated automatically and the employee is added to the database</li> <li>Press cancel if you don't want to add an employee</li> </ul>                      |
| 2         | Upload Data    | Allows the user to upload a csv file containing data for<br>employees. Uploading the csv sends the data to the database.                                                                                                    |
| 3         | Export Data    | <ul> <li>There are two ways to export the data:</li> <li>Download as csv <ul> <li>a.) Export the employee data as a csv file</li> </ul> </li> <li>Print <ul> <li>a.) Opens print page for the table</li> <li>b.) Save table to pdf or send to a printer</li> </ul> </li> </ul> |
| 4         | Filter Options | Allows the user to filter the information being displayed in the table as well as the density of the table.                                                                                                    |

#### **Statistics Page**

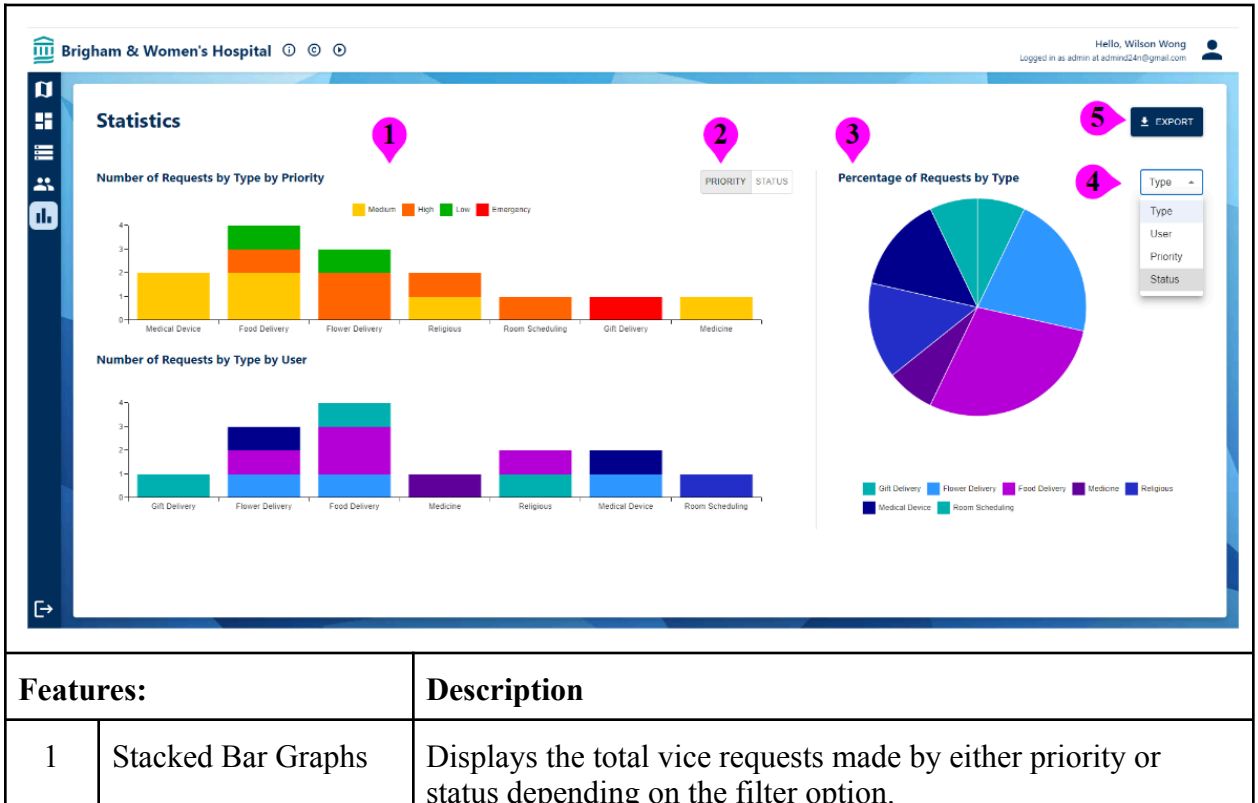

|   |                                     | source are source of the second                                                                                              |
|---|-------------------------------------|----------------------------------------------------------------------------------------------------|
| 2 | Stacked Bar Graph<br>Filter Options | Allows the user to toggle between priority and status as a filter option for the bar graphs.                                 |
| 3 | Pie Chart                           | Displays what percentage of the service requests are of each type, from each employee, of each priority, and of each status. |
| 4 | Pie Chart Filter<br>Options         | Allows the user to filter between type, user, priority, and status<br>to change the display of the pie chart.                |
| 5 | Export Data                         | Exports the graph data when clicked.                                                                                         |

#### Hero Page

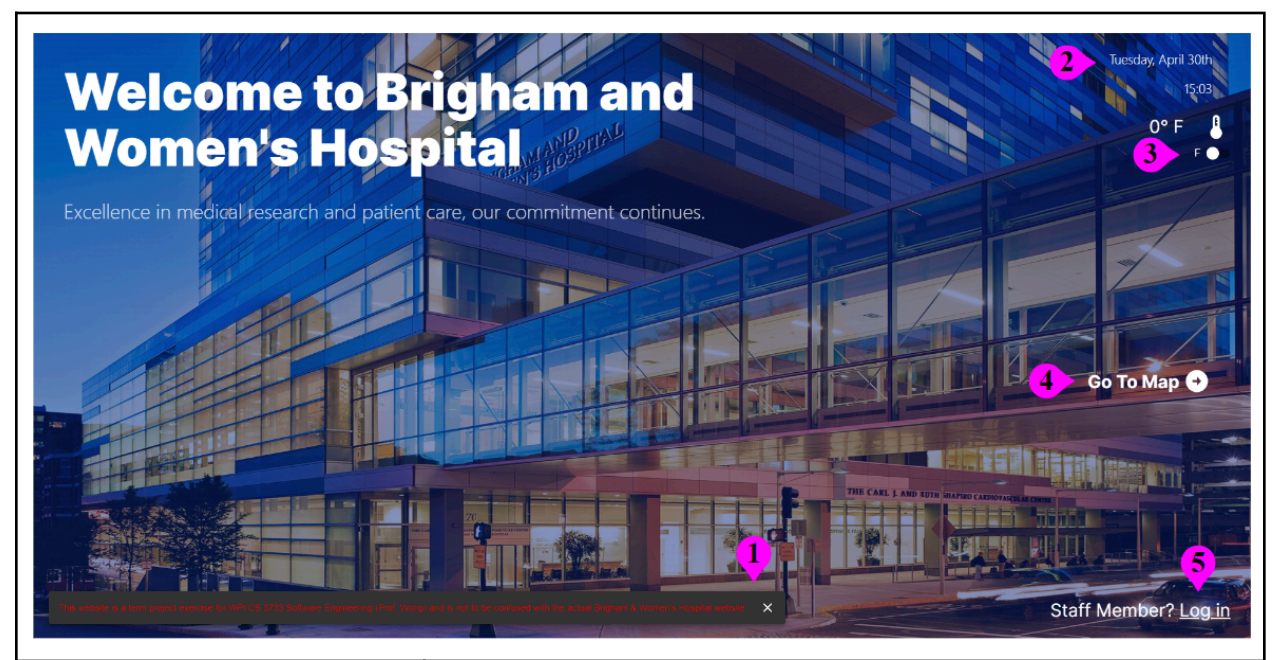

| Features: |                     | Description                                                                                                    |
|-----------|---------------------|----------------------------------------------------------------------------------------------------|
| 1         | Disclaimer          | Pop up disclaimer notifying guests that our website is not the official site. Clicking the x will remove the disclaimer                     |
| 2         | Date and Time       | Date and time are displayed on the site                                                                                                    |
| 3         | Temperature Display | Displays temperature in the room and allows you to change<br>between celsius and fahrenheit. See note below on how this is<br>accomplished. |
| 4         | Go To Map           | Clicking map button will take you to the map page                                                                                           |
| 5         | Staff Member Login  | Allows admin and staff to login in through the hero page.                                                                                   |

Full documentation on how temperature sensor works:

https://docs.google.com/document/d/18dib9QMy-2ocK8nX7J-wlYnLcAObwCGgCNePFYw2F9 g/edit

#### **Brigham Breakout**

#### Character Select

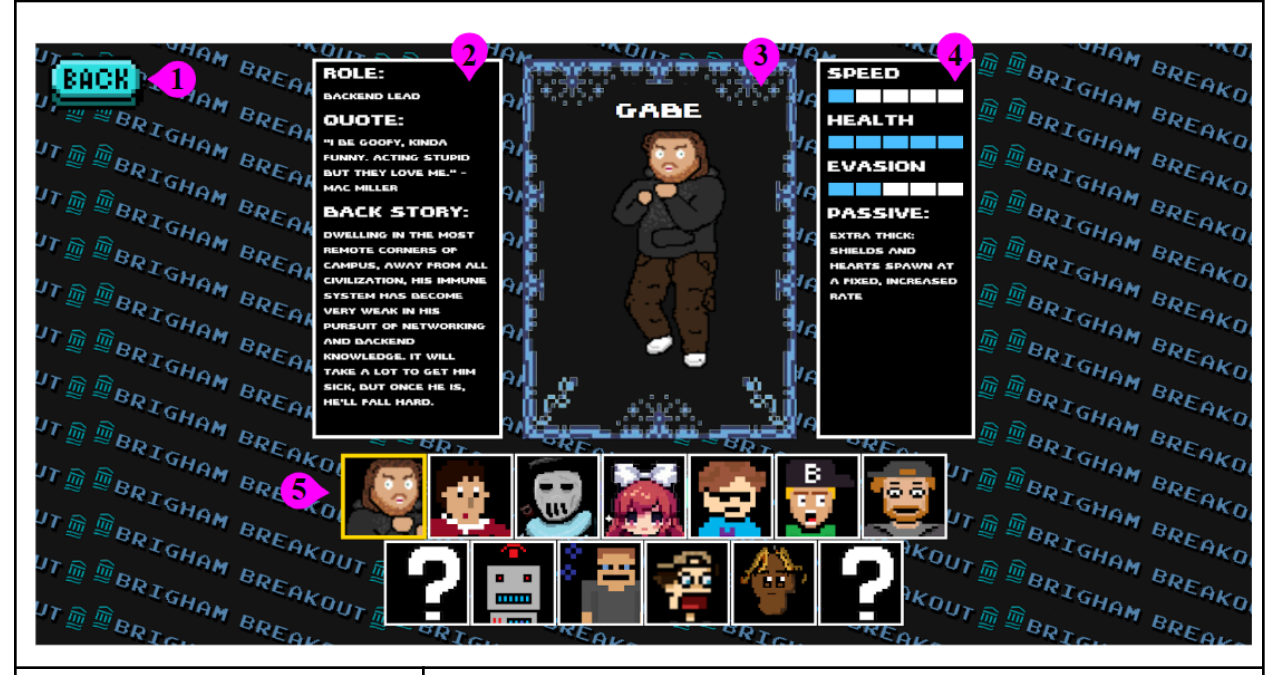

| Features: |                       | Description                                                                                                    |
|-----------|-----------------------|----------------------------------------------------------------------------------------------------|
| 1         | Back button           | Reroutes the user to the Brigham Breakout start screen                                                                                                    |
| 2         | Character Description | Includes each team member's role, quote, and fictional backstory for their character versions of themselves                                                                   |
| 3         | Character Avatar      | Hand made sprite made by each member to represent<br>themselves. Includes varying frames for animating                                                                        |
| 4         | Character Stats       | Dynamically added and rendered stats based on each member's stored stats/attributes and passive ability description                                                           |
| 5         | Select Character      | Press Enter to select a character and then Enter again to<br>confirm your selection. Press Escape to unselect a character.<br>Click R on the keyboard for a random character. |

#### Gameplay

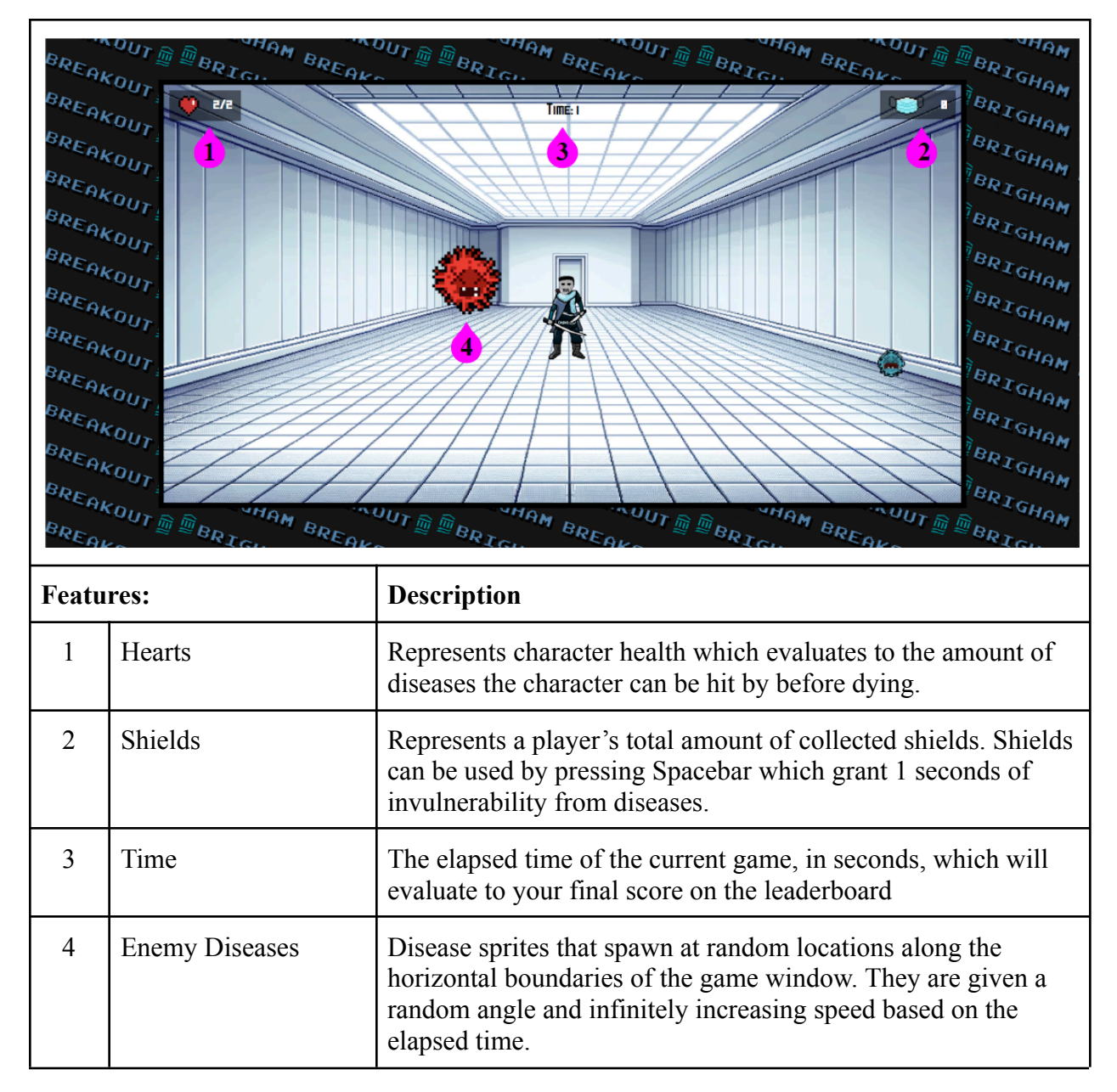

### Highscore Leaderboard

| I. #1 WONG 18 | 100001        | II. GOD JOSE 115  |   |
|---------------|---------------|-------------------|---|
| 2. <3WONGW    | 00000         | 12. CPC CHRI 112  |   |
| 3. CJR GABE   | 666           | 13 . DEU GABE 169 |   |
| 4. TAHPETE    | 201           | 14 . DRM LORE 168 |   |
| 5. TAH MADD   | 200           | 15 . POD JOSE 168 |   |
| 6. BIGGABE    | 184           | 16 . TAH SEAN 166 |   |
| 1.5MLGABE     | B4            | 17. GODLORE 165   |   |
| 8 . R55 SEAN  | B             | 18 . TAH MADD 165 |   |
| 9. TRH CHRI   | ng // l       | 19 . MLB GABE 165 |   |
| 10. CPC JOSE  | /ns / 🔥 🔪     | 20 . TRH GRBE 164 |   |
|               |               | 1//////           |   |
| RECH TO MAP   | CHANGE CHARAC |                   |   |
|               |               |                   | 1 |

| Features: |                      | Description                                                                                                    |
|-----------|----------------------|----------------------------------------------------------------------------------------------------|
| 1         | All Time Leaderboard | The all time leaderboard is a collection of the top 20 scores<br>ever saved to the database, displaying username (left),<br>character played (middle), and time/score (right) |
| 2         | Daily Leaderboard    | The daily leaderboard is the same as the all time leaderboard<br>but only scores recorded that day are saved/shown                                                            |
| 3         | Back To Map          | Brings the user back to the website's map page                                                                                                    |
| 4         | Change Character     | Brings the user back to the character select screen                                                                                                    |
| 5         | Try Again            | Restarts the game with the same character the user was using previously                                                                                                    |

There are hidden easter eggs for you to figure out like how to unlock the new characters.